# Search, Sort, and Download

#### **SUMMARY**

Utilize the search options outlined in this article to quickly drill down to the transactions, tasks, and docs you need to work on.

| IN TH | HISARTICLE                                                          |
|-------|---------------------------------------------------------------------|
|       | Introduction                                                        |
|       | Who Can Do This?                                                    |
|       | How To                                                              |
|       | Search Transactions                                                 |
|       | Search Active Transactions from Home Page                           |
|       | Power Search Transactions                                           |
|       | Search Multiple Fields at Once (Address, MLS, Agent, Seller, Buyer) |
|       | Search Within a Specific Field                                      |
|       | On-Page Searching                                                   |
|       | Search                                                              |
|       | More Search Options                                                 |
|       | Sort                                                                |
|       | Download a Transaction Spreadsheet Report                           |
|       | Save a Custom Search/Sort as a Shortcut                             |
|       | Search Tasks                                                        |
|       | Search Unassigned and Unreviewed Docs                               |
|       | On-Page Searching                                                   |
|       | Search                                                              |
|       | Filter                                                              |
|       | Sort                                                                |
|       | Save a Custom Search/Sort as a Shortcut                             |
|       | General On-Page Searching                                           |
|       |                                                                     |
|       |                                                                     |

Who, What, Where - The Many Ways to Search in PP Quick Access Build Custom Reports

# Introduction

Just as important as finding the information you're looking for is *excluding* the information you *don't* need to see. Learning to quickly find the exact transactions, tasks, or docs you need to manage in Pipeline is one of the best ways to get in and out of the system quickly with minimal distraction.

Popular searches supported in Pipeline include:

- Power Search by Agent Name to find all transactions for a specific agent (e.g., Find transactions where agent last name is "Lane" while excluding transactions with Transaction Name that contains "Lane")
- Power Search by Transaction Name to search for specific text within a Transaction Name only (e.g., Find Transaction names that contains "Jackson" while excluding transactions with agents whose name is "Jackson")
- Power Search by Buyer or Seller Name to search transactions by Buyer or Seller name
- Filter Tasks by Due Date (e.g., to view only tasks due today)
- Power Search within a specific field and use the Transactions Page Search Options to combine search criteria in filter sections (e.g., Find all transactions for agent smithson that are closing this week, are Residential properties, and don't have commissions entered)
- Filter Unreviewed Docs by Doc Label to search for docs with a particular doc label (e.g., Find docs with a Doc Label of "Needs Review" while reviewing docs)
- Filter Tasks by Agent Checked to find all tasks agents have indicated they have completed
- Filter Tasks by Your @ Tasks to find all tasks highlighted or assigned to me (where I am @mentioned)

# Who Can Do This?

All Pipeline users can search for transactions, tasks, and docs they have access to. Only admin users have the ability to download transaction spreadsheets.

### How To

#### **Search Transactions**

Each of Pipeline's transaction search options can be useful in different ways. Whenever you search or sort transactions, you'll have the option to view the resulting list, download it as a spreadsheet, and/or save the search criteria as a shortcut for quick access to it later.

#### Search Active Transactions from Home Page

On the Home page, type any part of a transaction's name into the Search Active Transactions field to

instantly find matching active transactions. Learn how to Search Active Transactions  $\rightarrow$ 

| Paperclip<br>Realty                                                                     | Announcement from your admin:<br>All staff are <b>bold</b> to attend this <b>week's</b> staff meeting. Anyone not in attendance<br>working from the hallway going forward and will be <i>prohibited</i> from eating cup<br>break room. Visit <u>www.nocupcakes.com</u> for more info or click <u>No Cupcakes 4</u> . | Oct 15<br>e will begin<br>pcakes in the<br><u>you!</u> Hic | le Annour | ncement ^ |
|-----------------------------------------------------------------------------------------|----------------------------------------------------------------------------------------------------|------------------------------------------------------------|-----------|-----------|
| - My Shortcuts                                                                          | Search Active Transactions                                                                                                    |                                                            |           |           |
| + Recently Viewed                                                                       | Q 432                                                                                                    |                                                            |           |           |
| Admin & Support<br>Rajesh Dhawan<br>rajesh+devppl@paperlesspipeline.com<br>555-555-5555 | <ul> <li>4321 Michael Agent Street</li> <li>14329 Big Springs Dr. Dallas, TX 77555</li> <li>1234 Twisted Pear Lane, West Montgomery AL 43224</li> </ul>                                                                                                    |                                                            |           |           |

#### **Power Search Transactions**

From anywhere in Pipeline, use the transaction Power Search to either search within multiple fields at once (*Address, MLS, Agent, Seller,* and *Buyer*) or to search within a specific transaction field.

Search Multiple Fields at Once (Address, MLS, Agent, Seller, and Buyer)

When you enter your search term in Power Search, the system will search each transaction's *Address*, *MLS*, *Agent*, *Seller*, and *Buyer* field then return a list of transactions where your search term exists in any of those fields.

To search across multiple fields at once:

1 Enter all or part of your search term into the Power Search field in the upper-left corner of any page in Pipeline.

| smith               | ×Q | Transactions Tasks U | nassigned Unreviewed Reports Reference                                                                                                    | + Add Transaction ? Help 🐵 Hollis H.                                                     |
|---------------------|----|----------------------|----------------------------------------------------------------------------------------------------|------------------------------------------------------------------------------------------|
| Paperclip<br>Realty |    |                      | Announcement from your admin:<br>All staff are <b>bal</b> d to attend this <b>week's</b> staff meeting. Anyone not in attend<br>working from the hallway going forward and will be <i>prohibited</i> from eating<br>break room. Visit <u>www.nocupcakes.com</u> for more info or click <u>No Cupcakes</u> | Oct 15<br>ance will begin<br>g cupcakes in the<br><u>s 4 youl</u><br>Hide Announcement ^ |
| - My Shortcuts      |    |                      | Search Active Transactions                                                                                                    |                                                                                          |
| + Recently Viewed   |    |                      | Q                                                                                                    |                                                                                          |

2 Click [Search] or press "Enter/Return" on your keyboard. A list of transactions where your search term exists in the Address, MLS, Agent, Seller, and Buyer fields will be displayed in the resulting list.

3 Once your resulting list of transactions appears, if desired, use the search options on the *Transactions* page to further filter your results.

#### Search Within a Specific Field

Use the field-specific search options to search for transactions that contain information within a specific field.

To search within a specific transaction field:

1 From the upper-left corner of any page in Pipeline, **click inside the Power Search box to** display the search options.

**2** Select the transaction field you want to search within, then enter your search criteria. For example, to search within the Contact field, select [Contact] then enter part of a contact's last name or email address.

| contact:smith XQ                                                                                                    | 💮 Transactions Tasks Unassigned Unreviewed Reports Reference + Add Transaction ? Help 🛞 Hollis                                                                                                    |
|----------------------------------------------------------------------------------------------------|----------------------------------------------------------------------------------------------------|
| search options <u>unwritectit sourches i</u><br>name: transaction for<br>dee-label: doc label<br>id: transaction id<br>mis: MLS number                                                                                                    | Announcement from your admin: Oct 15  All staff are bold to attend this week's staff meeting. Anyone not in attendance will begin withing from the halfway going florward and will be <i>prohibited</i> from eating upcackes in the break room. Visit <u>www.nocupcakes.com</u> for more info or click <u>No Cupcakes 4 youl</u> Hide Announcement ~ |
| Buyer: Dayer mome<br>selfer: seler nome<br>be: location nome<br>be: location nome<br>be: nome into text<br>definition of the self<br>definition of the self<br>definition of the self of the self<br>definition of the self of the self<br>selfing-opert. cogen nome or email<br>selfing-opert. cogen nome or email<br>selfing-oper. costate (core) op opent | Search Active Transactions                                                                                                    |
| deci: doc same<br>centect: contact name or email<br>creater: creator name or email<br>lead-source: lead source name<br>is zip code<br>research within a specific field, click on option above,<br>type your search term, then press frain.<br>Irransactions remaining 79                                                                                     | 0 Tasks<br>Due Today → 0 11 Unassigned<br>Documents → 0 0 Documents →                                                                                                    |

3 Click the Search icon or press "Enter/Return" on your keyboard. A list of transactions where your search term exists within the field you specified will be displayed in the resulting list.

4 Once your resulting list of transactions appears, if desired, use the search options on the Transactions page to further filter your results.

#### **On-Page Searching**

On the Transactions page, quickly search for transactions by multiple fields at once (Address, MLS, Agent, Seller, and Buyer) or use the powerful advanced search options to refine your list of transactions by certain transaction fields and stats.

#### Search

Use the search field on the Transactions page to search for transactions by Address, MLS, Agent, Seller, and Buyer.

To run a quick search for transactions by multiple fields at once:

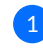

1 Click [Transactions] from the top menu.

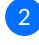

2 In the search box at the top of the page, **enter all or part of your search term**.

3 Click the green [Search] icon. The system will search each transaction's Address, MLS, Agent, Seller, and Buyer fields then return a list of transactions where your search term exists in any of those fields.

| Search address, mls, agent, seller, buyer | C Iransactions Tasks Unassigned                     | Unreviewed Reports Reference |                 | + Add Transaction ? He | elp 💮 Hollis H. |
|-------------------------------------------|-----------------------------------------------------|------------------------------|-----------------|------------------------|-----------------|
| Add Transaction                           | Transactions 1-50 of a derive transaction           | ns. <u>View all →</u>        |                 |                        |                 |
| Import Transactions                       | Broadway Q Search - Sort -                          | Columns - Download -         |                 | « First < Prev         | Next > Last »   |
| - My Shortcuts                            | 1 Transaction ≑                                     | Status                       | Complete Agents | Location               | Close Date ≑    |
| Overdue Admin Tasks                       | 1 2024 East Wesley Street (#2)                      | L+B Commercial Active        | 0/48            | Austin, Elsewhere      |                 |
|                                           | 1111 Trampoline Lane                                | Condo/Townhouse Active       | 3/6             | Austin, TX             |                 |
| ① Updated This Week                       | 🕕 1111 Kirkland Highway Northeast Suite 531, Wilmin | Condo/Townhouse Active       | 4/6             | Austin, TX             |                 |
|                                           | 1224 Baseport May (#2)                              | Commercial Active            | 2/2             | Austin TV              |                 |

#### **More Search Options**

The *Transactions* page offers additional search options to help you refine your transactions search. Use the search options to adjust (and optionally, save) your default list of transactions or to finetune the results of other searches.

To refine your transactions search:

1 From the top of the *Transactions* page, **click** [Search] to expand the search area.

| 🔊 Search address, mis, agent, seller, buyer 🛛 🏠 Transactions Tasks Unassigned Unreviewed Reports Reference + Add Transaction ? Help 🕲 Hollis H. |                                                                 |                        |                                       |  |  |  |  |  |  |  |
|----------------------------------------------------------------------------------------------------|-----------------------------------------------------------------|------------------------|---------------------------------------|--|--|--|--|--|--|--|
| Add Transaction                                                                                                    | Transactions 1-50 of 332 active to reactions. View all →        |                        |                                       |  |  |  |  |  |  |  |
| Import Transactions                                                                                                    | Search address, mls, agen 🔍 Search 🔻 Sort 👻 Columns 💌 Download  | i •                    | «First < Prev Next > Last »           |  |  |  |  |  |  |  |
| - My Shortcuts                                                                                                    | Transaction \$\2012                                             | Status                 | Complete Agents Location Close Date ≑ |  |  |  |  |  |  |  |
| Admin Tasks                                                                                                    | 1223 West Lane, Landers WY 12223 (#2)                           | L Commercial Active    | 33/79 🔗 Austin, TX                    |  |  |  |  |  |  |  |
|                                                                                                    | 25970 Thistletown Ct, Menifee, CA 92584                         | Condo/Townhouse Active | 4/6 Austin, TX                        |  |  |  |  |  |  |  |
| - Shortcuts                                                                                                    | 1111 Kirkland Highway Northeast Suite 531, Wilmington DE, 19891 | Condo/Townhouse Active | 4/6 Austin, TX                        |  |  |  |  |  |  |  |
| With Incomplete Checklists                                                                                                    | 476 Passport Way (#2)                                           | Commercial Active      | 3/3 Austin, TX                        |  |  |  |  |  |  |  |
| Overdue Closing                                                                                                    | 1234 Prosper Lane                                               | Commercial Active      | 8/8 Austin, TX                        |  |  |  |  |  |  |  |

2 Select or enter all desired search criteria for any field in the shaded search area.

| 🔊 [search address, mis, agent, seller, buyer 🛛 🏠 Transactions Tasks Unassigned Unreviewed Reports Reference + Add Transaction ? Help 🛞 Hollis H. |                                    |                          |                                            |            |                             |              |        |                                    |               |  |
|----------------------------------------------------------------------------------------------------|------------------------------------|--------------------------|--------------------------------------------|------------|-----------------------------|--------------|--------|------------------------------------|---------------|--|
| Add Transaction                                                                                                    | Transactions 1-50 of 137 mc        | atching tr               | ansactions. View all active transactions - | -9         |                             |              |        |                                    |               |  |
| Import Transactions                                                                                                    | Search address, mls, age 📿 Search  | ▲ So                     | rt 🕶 Columns 👻 Download 🕶                  | Add Shorto | ut                          |              | « Firs | t < Prev                           | Next > Last » |  |
| - My Shortcuts                                                                                                    | Status                             | Search by Date Range     |                                            |            | Side                        |              |        | Location                           |               |  |
| Admin Tasks                                                                                                    | Listed                             | X ▼ Choose a Date Type → |                                            |            | ✓ Any Side →                |              |        | <ul> <li>Any Location →</li> </ul> |               |  |
|                                                                                                    | Label                              |                          | Commissions                                |            | Checklist Status            |              |        |                                    |               |  |
| - Shortcuts                                                                                                    | Any Label →                        | •                        | Commissions →                              | •          | Any Checklist $\rightarrow$ |              | ·      | Sea                                | rch           |  |
| With Incomplete Checklists                                                                                                    | Transaction                        |                          |                                            |            | Status Cor                  | mplete /     | gents  | Location                           | Close Date 🌲  |  |
| Overdue Closing                                                                                                    | 1234 Passport Way                  | al Listed                | 0/48                                       |            | Austin, TX                  | Oct 04, 2021 |        |                                    |               |  |
| Closing in 30 days                                                                                                    | 8154 Oakley Avenue, Topeka, KS 666 | 304                      |                                            | Residenti  | al Listed                   | 3/6          |        | Austin, TX                         |               |  |

3 Click the green [Search] button. The matching transactions will be displayed in the resulting list.

| 🔊 Search address, mis, agent, seller, buyer 🛛 🏠 Transactions Tasks Unassigned Unreviewed Reports Reference + Add Transaction ? Help 🛞 Hollis H. |                                     |           |                                           |                                     |            |                             |  |  |  |  |
|----------------------------------------------------------------------------------------------------|-------------------------------------|-----------|-------------------------------------------|-------------------------------------|------------|-----------------------------|--|--|--|--|
| Add Transaction                                                                                                    | Transactions 1-50 of 137 m          | atching t | ransactions. View all active transactions |                                     |            |                             |  |  |  |  |
| Import Transactions                                                                                                    | Search address, mis, age Q Search   | Sc        | ort • Columns • Download •                | Add Shortcut                        |            | «First < Prev Next > Last » |  |  |  |  |
| - My Shortcuts                                                                                                    | Status                              |           | Search by Date Range                      | Side                                |            | Location                    |  |  |  |  |
|                                                                                                    | Listed                              | × -       | Choose a Date Type →                      | <ul> <li>Any Side →</li> </ul>      |            | Any Location → ▼            |  |  |  |  |
|                                                                                                    | Label                               |           | Commissions                               | Checklist Status                    |            |                             |  |  |  |  |
| - Shortcuts                                                                                                    | Any Label →                         | *         | Commissions →                             | <ul> <li>Any Checklist -</li> </ul> | → <b>*</b> | Search                      |  |  |  |  |
|                                                                                                    |                                     |           |                                           |                                     |            |                             |  |  |  |  |
| With Incomplete Checklists                                                                                                    | Transaction <sup>‡</sup>            |           |                                           | Status                              | Complete A | gents Location Close Date ≑ |  |  |  |  |
| Overdue Closing                                                                                                    | 🕕 1234 Passport Way                 |           |                                           | Commercial Listed                   | 0/48       | Austin, TX Oct 04, 2021     |  |  |  |  |
| Closing in 30 days                                                                                                    | 🕕 8154 Oakley Avenue, Topeka, KS 66 |           | Residential Listed                        | 3/6                                 | Austin, TX |                             |  |  |  |  |

Use the sort option to sort (and optionally, save) your default list of transactions or to fine-tune the results of other searches.

1 From the top of the *Transactions* page, **click the [Sort] tab**.

| Search address, mls, agent, seller, buy | ار <u>Transactions</u> Tasks U      | nassię                                                                     | gned Unreviewed R | epor | ts Referer   | ice         |                | -         | + Add T | ransaction | ? Help 🔞            | Hollis H. |
|-----------------------------------------|-------------------------------------|----------------------------------------------------------------------------|-------------------|------|--------------|-------------|----------------|-----------|---------|------------|---------------------|-----------|
| Add Transaction                         | Transactions 1-50 of 113 ma         | ransactions 1-50 of 113 mate on transactions. View all active transactions |                   |      |              |             |                |           |         |            |                     |           |
| Import Transactions                     | Search address, mis, age Q Search   | ▲ s                                                                        | iort 🔺 Columns 👻  | Dov  | vnload 🔻     | Add Shortc  | ut             |           |         |            | Prev Next >         | Last »    |
| - My Shortcuts                          | Status                              | Т                                                                          | fransaction Name  |      |              |             | Side           |           |         | Location   |                     |           |
|                                         | Listing                             | ×                                                                          | Close Date        |      |              | -           | Listing Side   |           | X -     | Any Loco   | ation $\rightarrow$ | *         |
|                                         | Label                               | A                                                                          | Added On          |      |              |             | Checklist Stat | us        |         |            |                     |           |
| Ц Pending & Needs Review                | Any Label →                         | L                                                                          | Jpdated On        |      |              | Ψ.          | Any Checkli    | st →      | +       |            | Search              |           |
| Updated This Week                       |                                     | L                                                                          | isted On          |      |              |             |                |           |         |            |                     |           |
|                                         | Transaction <sup>‡</sup>            | A                                                                          | Accepted On       |      | tatus        |             | Complete       | Agents    | Locatio | 'n         | Close               | Date ≑    |
| - Shortcuts                             | Third Latest Status Change          | S                                                                          | Status Changed On |      | ristian test | status EDIT |                | 68        | Austin, | тх         | Mar 26              | 6, 2014   |
| With Incomplete Checklists              | Relative Date Testing 060321        | - 0                                                                        | mported On        |      | isted        |             | 0/15           | 23        | Austin, | Elsewhere  | Jun 04              | 1, 2021   |
| Overdue Closing                         | 🕦 101 June Road, Memphis, TN, 38104 | E                                                                          | Expires On        |      | isted        |             | 9/101          | <u>81</u> | Austin, | Elsewhere  | Jul 10,             | 2020      |

2 Select your desired sort field. The resulting list of transactions will be sorted by the field you selected. If the sort field you selected wasn't already visible on the Transactions page, it will be added in place of the Close Date once you execute the sort.

Use the sort option to display a transaction field that isn't available on the Transactions page by default. When you sort by a field that isn't already visible on the *Transactions* page, your selected sort field will replace the Close Date.

**Download a Spreadsheet Report** 

After you search or sort transactions, you can optionally download the resulting list as a spreadsheet.

To download a spreadsheet of your transaction search results:

1 Once you've searched and/or sorted, click [Download].

| Search address, mls, agent, seller, buyer | ् ि <u>Transactions</u> Tasks ।                                     | Jnassig | ned Unreviewed Reports Referenc  | e          |                 | -      | - Add Tro | ansaction ? Help           | Hollis H. |
|-------------------------------------------|---------------------------------------------------------------------|---------|----------------------------------|------------|-----------------|--------|-----------|----------------------------|-----------|
| Add Transaction                           | Transactions 30 matching transactions. View all active to quactions |         |                                  |            |                 |        |           |                            |           |
| Import Transactions                       | Search address, mis, age Q Search                                   | ▲ So    | rt 👻 Columns 👻 Download 👻 🖉      | Add Shorto | ut              |        |           |                            |           |
| - My Shortcuts                            | Status                                                              |         | Search by Date Range             |            | Side            |        |           | Location                   |           |
|                                           | Listing                                                             | Х-      | Choose a Date Type $\rightarrow$ | -          | Listing Side    |        | ж-        | Any Location $\rightarrow$ | -         |
|                                           | Label                                                               |         | Commissions                      |            | Checklist Statu | IS     |           |                            |           |
| 1 Pending & Needs Review                  | Residential                                                         | Х-      | Commissions →                    | -          | Any Checklist   | t→     | -         | Search                     |           |
| ① Updated This Week                       |                                                                     |         |                                  |            |                 |        |           |                            |           |
|                                           | Transaction <sup>‡</sup>                                            |         | Status                           |            | Complete        | Agents | Location  | Clo                        | se Date 🌲 |
| - Shortcuts                               | 1234 August Street                                                  |         | L Residential Listed             |            | 0/35            | 2      | Austin, E | lsewhere                   |           |
| With Incomplete Checklists                | 9989 Oakley Ave., Topeka, KS 66604                                  | ļ       | L Residential Listed             |            | 0/22            | 25     | Austin, T | X Dec                      | 31, 2020  |

2 Select [Include only displayed columns] to generate a spreadsheet of results that only includes the columns displayed on the Transactions page.

Or select [Include all transaction columns] to generate a spreadsheet of results that includes all transaction fields.

| Search address, mis, agent, seller, buyer       Q     m     Transactions     Tasks     Unreviewed     Reports     Reference     + Add Transaction     ? Help     Help     Help |                                    |          |                             |                        |                 |        |           |              |              |  |  |
|----------------------------------------------------------------------------------------------------|------------------------------------|----------|-----------------------------|------------------------|-----------------|--------|-----------|--------------|--------------|--|--|
| Add Transaction                                                                                                    | Transactions 30 matching           | transact | ions. View all active trans | actions $\rightarrow$  | 1               |        |           |              |              |  |  |
| Import Transactions                                                                                                    | Search address, mis, age 🔍 Search  | ▲ Sc     | ort 🔻 Columns 👻             | Download 🔺 Add Shorto  | ave.            |        |           |              |              |  |  |
| - My Shortcuts                                                                                                    | Status                             |          | Search by Date Ran          | Include only displayed | Side            |        |           | Location     |              |  |  |
|                                                                                                    | Listing                            | ж-       | Choose a Date Ty            | Columns                | Listing 2       |        | X -       | Any Location | → <b>-</b>   |  |  |
|                                                                                                    | Label                              |          | Commissions                 | columns                | Chr affist Stat | us     |           |              |              |  |  |
| 📮 Pending & Needs Review                                                                                                    | Residential                        | Х-       | Commissions →               | Download Search        | my Checkli      | st →   | -         | Sec          | rch          |  |  |
| ① Updated This Week                                                                                                    |                                    |          |                             |                        |                 |        |           |              |              |  |  |
|                                                                                                    | Transaction <sup>‡</sup>           |          |                             | Status                 | Complete        | Agents | Location  | 1            | Close Date 🌲 |  |  |
| - Shortcuts                                                                                                    | 1234 August Street                 |          | L Residenti                 | al Listed              | 0/35            |        | Austin, E | Isewhere     |              |  |  |
| With Incomplete Checklists                                                                                                    | 9989 Oakley Ave., Topeka, KS 66604 | 4        | L Residenti                 | al Listed              | 0/22            | 23     | Austin, T | х            | Dec 31, 2020 |  |  |

### 3 Click [Download Search].

Hidden columns will not be included in the download when selecting "Include only displayed columns". Learn more about showing/hiding columns →

This section describes downloading transaction lists. Learn more about downloading individual transactions here  $\rightarrow$ 

#### Save a Custom Search/Shortcut

Once you've run your desired search and/or sort on the *Transactions* page, you can optionally save the search criteria to your *My Shortcuts* menu for quick access to it later. This is most useful for searches/sorts you may run regularly.

#### Learn how to Save Transaction Shortcuts →

| Search address, mis, agent, seller, buyer 🔍 🏠 Transactions Tasks Unassigned Unreviewed Reports Reference + Add Transaction ? Help 🛞 Hollis H. |                                                                    |        |                        |            |                        |              |                            |            |  |  |  |
|----------------------------------------------------------------------------------------------------|--------------------------------------------------------------------|--------|------------------------|------------|------------------------|--------------|----------------------------|------------|--|--|--|
| Add Transaction                                                                                                    | Fransactions 5 matching transactions. View all active transactions |        |                        |            |                        |              |                            |            |  |  |  |
| Import Transactions                                                                                                    | Search address, mis, age 🔍 Search 🔺                                | Sort 👻 | Columns 👻 Download 👻   | Add Shortd | ut                     |              |                            |            |  |  |  |
| - My Shortcuts                                                                                                    | Status                                                             | Sec    | arching by Updated On  | Side       |                        | Location     |                            |            |  |  |  |
| To and downtown the starts to this list                                                                                                    | Any Status →                                                       | ▼ Th   | is Week                | - X        | Any Side $\rightarrow$ | *            | Any Location $\rightarrow$ | -          |  |  |  |
| run a search and / or sort, then click                                                                                                    | Label                                                              | Cor    | mmissions              |            | Checklist Status       |              |                            |            |  |  |  |
| the "Add Shortcut" button.                                                                                                    | Any Label →                                                        | • Co   | ommissions →           | -          | Any Checklist          | •            | Search                     |            |  |  |  |
|                                                                                                    |                                                                    |        |                        |            |                        |              |                            |            |  |  |  |
| - Shortcuts                                                                                                    | Transaction <sup>1</sup>                                           |        | Status                 |            | Complete Ag            | ents Locatio | n Cle                      | ose Date 🌲 |  |  |  |
| With Incomplete Checklists                                                                                                    | 🕕 2024 East Wesley Street (#2)                                     |        | L+B Commercial Active  |            | 0/48                   | Austin,      | Elsewhere                  |            |  |  |  |
| Overdue Closing                                                                                                    | 1111 Trampoline Lane                                               |        | Condo/Townhouse Active |            | 3/6                    | Austin,      | тх                         |            |  |  |  |

#### **Search Tasks**

The Tasks page allows you to search and filter tasks to focus on the exact tasks you need to see.

Learn how to search, filter, and sort tasks on the Tasks Page →

Search Unassigned & Unreviewed Docs

Search and filter unassigned and unreviewed docs to focus on the docs that need your action.

#### **On-Page Searching**

#### Search

To search for unassigned or unreviewed docs:

1 Click [Unassigned] or [Unreviewed] from the top menu.

2 Click [Search], then enter all or part of your search term into the search field. The system will search for your term within the doc name, the transaction name, and the uploader name.

| 🔊 Search address, mis, agent, seiler, buyer 🛛 🏠 Transactions Tasks Unassigned Unreviewed Reports Reference + Add Transaction ? Help 🛞 Hollis H.                                                |                                                                                                    |                             |            |                         |        |              |                        |              |              |
|----------------------------------------------------------------------------------------------------|----------------------------------------------------------------------------------------------------|-----------------------------|------------|-------------------------|--------|--------------|------------------------|--------------|--------------|
| Unreviewed Docs         Unreviewed Docs         1-50 of 1700 docs.           2354 Unentered Docs         Review and verify the following documents in accordance with your company's policies. |                                                                                                    |                             |            |                         |        |              |                        |              |              |
| - My Shortcuts                                                                                                    | Q Search V Filter Sort -                                                                                                    | Columns 👻                   |            |                         |        |              |                        | rst < Prev N | ext ≻ Last ≫ |
| 🛛 Admin Tasks 🛛 🕘 🛶                                                                                                    | Listing Agreement Search Docs                                                                                                    |                             |            |                         |        |              |                        |              |              |
| - Unreviewed CDAs                                                                                                    | 🚯 Unreviewed Doc Name 🗘 🛛 T                                                                                                    | ransaction ‡                | Status 🌲   | Location $\updownarrow$ | Agents | Assigned 🗘   | Closing $\updownarrow$ | Reviewed     | Entered      |
| 150 Upreviewed CDAs                                                                                                    | () Missir 5 <acceptance -="" cal="" l<="" th=""><th>atest (#8) (Listing) (Co</th><th>Contingent</th><th>Austin, TX</th><th>~</th><th>Oct 29, 2021</th><th></th><th></th><th></th></acceptance> | atest (#8) (Listing) (Co    | Contingent | Austin, TX              | ~      | Oct 29, 2021 |                        |              |              |
| 154 Upentered CDAs                                                                                                    | Seller's Disclosure                                                                                                    | 23 Main St., Austin, TX 123 | Listed     | Austin, TX              | 8      | Aug 24, 2021 | Jun 15, 2020           |              |              |
| 134 UNENTERED CDA3                                                                                                    | Listing Agreement                                                                                                    | 23 Main St., Austin, TX 123 | Listed     | Austin, TX              | 8      | Aug 24, 2021 | Jun 15, 2020           |              |              |

**3** Click [Search Docs]. The docs that match your search term will be displayed in the resulting list.

| Search address, mls, agent, seller, buyer                     | ् ि Transactions                                                                                                    | Tasks Unassigned <u>Unrevi</u>                               | ewed Report   | s Reference                       |        |              | + Add Trans  | action ? He   | p 🛞 Hollis H. |
|---------------------------------------------------------------|----------------------------------------------------------------------------------------------------|--------------------------------------------------------------|---------------|-----------------------------------|--------|--------------|--------------|---------------|---------------|
| 1700 Unreviewed Docs<br>2354 Unentered Docs<br>- My Shortcuts | Unreviewed Doc<br>Review and verify the following<br>Q Search                                                                                                    | S 1-50 of 1700 docs.<br>documents in accordance<br>Columns 💌 | with your con | npany's policie                   | s.     |              | « F          | irst < Prev N | lext > Last » |
| Admin Tasks                                                   | Listing Agreement Search Docs                                                                                                    |                                                              |               |                                   |        |              |              |               |               |
| - Unreviewed CDAs                                             | 🚯 Unreviewed Doc Name 🗘                                                                                                    | Transaction ≑                                                | Status 🌲      | Location $\ensuremath{\hat{\mp}}$ | Agents | 💻 Assigned 🔅 | Closing ≑    | Reviewed      | Entered       |
| 150 Upreviewed CDAs                                           | () Missir) 5 <acceptance -="" cal<="" th=""><th>Latest (#8) (Listing) (Co</th><th>Contingent</th><th>Austin, TX</th><th>00</th><th>Oct 29, 2021</th><th></th><th></th><th></th></acceptance> | Latest (#8) (Listing) (Co                                    | Contingent    | Austin, TX                        | 00     | Oct 29, 2021 |              |               |               |
| 154 Upentered CDAs                                            | Seller's Disclosure                                                                                                    | 123 Main St., Austin, TX 123                                 | Listed        | Austin, TX                        | 0      | Aug 24, 2021 | Jun 15, 2020 |               |               |
| Ide Unentered CDAs                                            | Listing Agreement                                                                                                    | 123 Main St., Austin, TX 123                                 | Listed        | Austin, TX                        | 2      | Aug 24, 2021 | Jun 15, 2020 |               |               |

#### Filter

To filter your list of unassigned or unreviewed docs:

1 Click [Unassigned] or [Unreviewed] from the top menu.

2 Click [Filter], then select your desired filter options. Combine any of the available filters for a refined, targeted search.

| Search address, mis, agent, seller, buyer 🔍 🍙 Transactions Tasks Unassigned Unreviewed Reports Reference + Add Transaction ? Help 🛞 Hollis H. |                                                                                                    |                                          |                   |                           |                 |            |  |  |
|----------------------------------------------------------------------------------------------------|----------------------------------------------------------------------------------------------------|------------------------------------------|-------------------|---------------------------|-----------------|------------|--|--|
| 1700 Unreviewed Docs<br>2354 Unentered Docs                                                                                                   | Unreviewed Docs 1-50 of 17<br>view and verify the following documents                                                                                              | 00 docs.<br>in accordance with your comp | any's policies.   |                           |                 |            |  |  |
| - My Shortcuts                                                                                                    | Q Search <b>⊽Filter</b> Sort ▼ Columns                                                                                                    | *                                        |                   | « F                       | irst < Prev Nex | d ≻ Last ≫ |  |  |
| 🗍 Admin Tasks                                                                                                    | Location<br>Any Location →                                                                                                    | Doc Label     Any Label →                |                   | Status<br>▼ Any Status →  |                 | ÷          |  |  |
| - Unreviewed CDAs                                                                                                    | Closing Date Range (m/d/yyyy)<br>start date 🛗 end date                                                                                                    | 8                                        |                   | Filt                      | ter Docs        |            |  |  |
| 150 Unreviewed CDAs                                                                                                    | Unreviewed Doc Name      Transaction                                                                                                    | n ≎ Status ≎ I                           | Location 🗘 Agents | Assigned 🗘 Closing 🗘      | Reviewed        | Entered    |  |  |
|                                                                                                    | Missir 5 <acceptance (#8)<="" -="" cal="" latest="" th=""><th>(Listing) (Co Contingent</th><th>Austin, TX</th><th>Oct 29, 2021</th><th></th><th></th></acceptance> | (Listing) (Co Contingent                 | Austin, TX        | Oct 29, 2021              |                 |            |  |  |
| + Recently Viewed                                                                                                    | Seller's Disclosure     123 Main St.,                                                                                                    | Austin, TX 123 Listed                    | Austin, TX 🔗 🛛    | Aug 24, 2021 Jun 15, 2020 |                 |            |  |  |
| + Pacent Lookune                                                                                                    | Listing Agreement     123 Main St.,                                                                                                    | Austin, TX 123 Listed                    | Austin, TX 🔗 🛛    | Aug 24, 2021 Jun 15, 2020 |                 |            |  |  |

3 Click [Filter Results]. The docs that match your filter criteria will be displayed in the resulting

list.

| 🔊 Search address, mit, agent, seller, buyer 🔲 🏠 Transactions Tasks Unassigned Unreviewed Reports Reference + Add Transaction ? Help 🛞 Hollis H. |                                                                                                    |                                                   |                          |                                           |                  |              |  |  |
|----------------------------------------------------------------------------------------------------|----------------------------------------------------------------------------------------------------|---------------------------------------------------|--------------------------|-------------------------------------------|------------------|--------------|--|--|
| 1700 Unreviewed Docs                                                                                                    | Unreviewed Docs 1-50 of 170                                                                                                    | 0 docs.<br>n accordance with vour con             | npany's policies.        |                                           |                  |              |  |  |
| - My Shortcuts                                                                                                    | Q Search Filter Sort - Columns                                                                                                    | •                                                 |                          |                                           | «First < Prev Ne | ext > Last » |  |  |
| 🗋 Admin Tasks                                                                                                    | Location →                                                                                                    | Doc Label<br>→ Any Label →                        |                          | Status<br>▼ Any Status →                  |                  | -            |  |  |
| - Unreviewed CDAs                                                                                                    | Closing Date Range (m/d/yyyy)<br>start date 💾 end date                                                                                                    | 8                                                 |                          |                                           | Filter Docs      |              |  |  |
| 150 Unreviewed CDAs<br>154 Unentered CDAs                                                                                                    | Unreviewed Doc Name    Transaction                                                                                                    | Status                                            | Location $\bigcirc$      | Agents 🥃 Assigned 🗘 Closing 🗘             | Reviewed         | Entered      |  |  |
| + Recently Viewed                                                                                                    | Missir 5 <acceptance (#8)="" -="" 123="" cal="" disclosure="" latest="" main="" seller's="" st.,<="" th=""><th>(Listing) (Co Contingent<br/>Austin, TX 123 Listed</th><th>Austin, TX<br/>Austin, TX</th><th>Oct 29, 2021     Aug 24, 2021 Jun 15, 202</th><th>0</th><th></th></acceptance> | (Listing) (Co Contingent<br>Austin, TX 123 Listed | Austin, TX<br>Austin, TX | Oct 29, 2021     Aug 24, 2021 Jun 15, 202 | 0                |              |  |  |
| + Pecent Lookune                                                                                                    | Listing Agreement     123 Main St.,                                                                                                    | Austin, TX 123 Listed                             | Austin, TX               | Aug 24, 2021 Jun 15, 202                  | 0                | Ō            |  |  |

#### Sort

To sort your list of unassigned or unreviewed docs:

1 Click [Unassigned] or [Unreviewed] from the top menu.

2 Click [Sort], then select your desired sort field. The resulting list of docs will be sorted by the field you selected.

| Search address, mis, agent, seller, buyer                     | Q 슈 Transactions Tasks Unassig                                                                                                    | ned <u>Unreviewed</u> Reports Referen                   | ice                      |                                                      | + Add Trans   | action ? Help 🛞 He  |
|---------------------------------------------------------------|----------------------------------------------------------------------------------------------------|---------------------------------------------------------|--------------------------|------------------------------------------------------|---------------|---------------------|
| 1706 Unreviewed Docs<br>2347 Unentered Docs<br>- My Shortcuts | Unreviewed Docs 1-50 of 1706 d<br>Review and vore the following documents in c<br>Q Search Y Filter Sort Columns •                                                                                                    | acs.<br>accordance with your company's po               | licies.                  |                                                      |               | Prev Next > Last >> |
| Admin Tasks                                                   | Unreviewed Doc Nc Doc Name     Transaction Name                                                                                                    | Status 🗘                                                | Location 🗘               | Agents Assigned \$                                   | Closing © Rev | riewed Entered      |
| - Unreviewed CDAs                                             | A true specimen of     Status                                                                                                    | wn Ct, Menifee, Active                                  | Austin, TX               | Nov 10, 2021                                         | 501 H4, 2020  |                     |
| 150 Unreviewed CDAs                                           | Missir A great doci                                                                                                    | wn Ct, Menifee, Active                                  | Austin, TX               | Nov 10, 2021                                         |               |                     |
| 154 Unentered CDAs                                            | Purple 6 <acceptane closing<="" th=""><th>wn Ct, Menifee, Active</th><th>Austin, TX</th><th>Nov 10, 2021</th><th></th><th></th></acceptane>                                                                                                    | wn Ct, Menifee, Active                                  | Austin, TX               | Nov 10, 2021                                         |               |                     |
| + Recently Viewed                                             | Four: A best stand Label     Need <a 25970="" doc="" great="" name="" th="" this<="" with=""><th>iwn Ct, Menifee, Active<br/>stletown Ct, Menifee, Active</th><th>Austin, TX<br/>Austin, TX</th><th><ul> <li>Nov 9, 2021</li> <li>Nov 9, 2021</li> </ul></th><th></th><th></th></a> | iwn Ct, Menifee, Active<br>stletown Ct, Menifee, Active | Austin, TX<br>Austin, TX | <ul> <li>Nov 9, 2021</li> <li>Nov 9, 2021</li> </ul> |               |                     |

#### Save a Custom Search/Sort as a Shortcut

Once you've run your desired search, filter, and/or sort on the *Unreviewed* or *Unassigned* page, you can optionally save the search criteria to your *My Shortcuts* menu for quick access to it later. This is most useful for searches/sorts you may run regularly.

Learn how to Save Custom Shortcuts →

| search address, mis, agent, seller, buyer 🔍 🏠 Transactions Tasks Unassigned Unreviewed Reports Reference + Add Transaction ? Help 🛞 Hollis H. |                                                                          |                                                                               |                               |                          |  |  |  |  |
|----------------------------------------------------------------------------------------------------|--------------------------------------------------------------------------|-------------------------------------------------------------------------------|-------------------------------|--------------------------|--|--|--|--|
| 1625 Unreviewed Docs<br>2249 Unentered Docs                                                                                                   | Unreviewed Docs 1-50 of 133<br>Review and verify the following documents | 7 matching docs. <u>View all</u> →<br>in accordance with your company's polic | cies.                         |                          |  |  |  |  |
| - My Shortcuts                                                                                                    | Q Search <b>∑Filter</b> Sort ▼ Columns                                   | Add Shortcut                                                                  |                               | rst < Prev Next > Last » |  |  |  |  |
|                                                                                                    | Location                                                                 | Doc Label                                                                     | Status                        |                          |  |  |  |  |
| <ul> <li>Unreviewed CDAs</li> </ul>                                                                                                    | Any Location →                                                           | <ul> <li>Any Label →</li> </ul>                                               | <ul> <li>Pending</li> </ul>   | X -                      |  |  |  |  |
| 151 Unreviewed CDAs<br>155 Unentered CDAs                                                                                                    | Closing Date Range (m/d/yyyy)<br>start date end date                     |                                                                               | Filt                          | er Docs                  |  |  |  |  |
|                                                                                                    | Unreviewed Doc Name      Transaction                                     | n ≑ Status ≑ Location ≑                                                       | Agents 🥏 Assigned 🗘 Closing 🖨 | Reviewed Entered         |  |  |  |  |
| + Recently Viewed                                                                                                    | S1612193389.95 123 Test St, T                                            | Topeka, KS 123 Contingent Austin, TX                                          | 🚉 🔍 Feb 1, 2021 Dec 31, 2021  |                          |  |  |  |  |
| + Recent Lookups                                                                                                    | Missing Signature on Page 2 - Hollis H. (Oct 6, 2021)                    |                                                                               |                               |                          |  |  |  |  |
|                                                                                                    | Sellers Property Disclosure 5600 Ashwo                                   | orth Road Wes Pending Austin, TX                                              | Lec 8, 2014 Aug 10, 2021      |                          |  |  |  |  |

#### **General On-Page Searching**

On any page in Pipeline, user your web browser's inherent search capability to quickly find text.

To find specific text on any Pipeline page:

On a PC, hold down the CTRL key + the F key (Ctrl+F).
 On a Mac, hold down the COMMAND key + the F key (Cmd+F).
 Your browser's search menu will appear.

2 Enter all or part of your search term, then press "Enter/Return" on your keyboard. Your search term will be highlighted wherever it appears on the page.

3 To navigate through each resulting instance of your search term, **use the "Enter/Return" key** on your keyboard or the arrows within your browser's search menu.

| Search address, mls, agent, seller, buyer                                                                                                    | C  Transactions Tasks Unassigned Unreviewed Repo                                                                                                    | rts Reference                                                                                                    | main 1/4                                                                                                    | ^ ∨ X ⊚ Hollis H.        |  |  |  |  |  |
|----------------------------------------------------------------------------------------------------|----------------------------------------------------------------------------------------------------|----------------------------------------------------------------------------------------------------|----------------------------------------------------------------------------------------------------|--------------------------|--|--|--|--|--|
| 1706 Unreviewed Docs<br>2347 Unentered Docs                                                                                                    | Unreviewed Docs 1-50 of 128 matching docs. View all → Review and verify the following documents in accordance with your company's policies.                                                                                                    |                                                                                                    |                                                                                                    |                          |  |  |  |  |  |
| - My Shortcuts                                                                                                    | Q Search V Filter Sort ▼ Columns ▼ Add Shortcut                                                                                                    |                                                                                                    | « Fi                                                                                                    | rst < Prev Next > Last » |  |  |  |  |  |
| Admin Tasks                                                                                                    | Location         Doc Label           Dallas, TX         X ▼         Any Label →                                                                                                    |                                                                                                    | Status<br>▼ Any Status →                                                                                                    | •                        |  |  |  |  |  |
| + Unreviewed CDAs                                                                                                    | Closing Date Range (m/d/yyyy)<br>start date                                                                                                    |                                                                                                    | Filt                                                                                                    | er Docs                  |  |  |  |  |  |
| + Recently Viewed                                                                                                    | ⑧ Unreviewed Doc Name                                                                                                    | Location 🗘 Agent                                                                                                    | s 💻 Assigned 🗘 Closing 🗘                                                                                                    | Reviewed Entered         |  |  |  |  |  |
| + Recent Lookups                                                                                                    | Missir Content Organizati Dallas Temporary (Listing Active     Four: Hoa Dallas Temporary (Listing Active                                                                                                    | Dallas, TX A<br>Dallas, TX A                                                                                                    | <ul> <li>Apr 5, 2021 Mar 24, 2014</li> <li>Apr 5, 2021 Mar 24, 2014</li> </ul>                                                                                                    |                          |  |  |  |  |  |
| - Recently Updated View all                                                                                                    | 🚯 Keybox-Authorization-By- Dallas Temporary (Listing Active                                                                                                    | Dallas, TX 🦳                                                                                                    | Apr 5, 2021 Mar 24, 2014                                                                                                    |                          |  |  |  |  |  |
| 8956 Bluebonnet Lane, Austin, TX 7<br>89 Cimarron Road, Wanethcee WA<br>5555 Mian<br>724 Briarcliff Road<br>11 Briarcliff St (#4), Landers WY 12223<br><b>– Recently Created</b> View all | Nomed Exclusions Adden. 5426 May Street, Dallas, T. Listed     Notice To Prospective Bu. 5426 May Street, Dallas, T. Listed     Sellers Property Disclosure 5426 May Street, Dallas, T. Listed     Inditing Agreement 5426 May Street, Dallas, T. Listed     Inamed exclusions adden. 5426 May Street, Dallas, T. Listed     Lead Based Point Adden. 5426 May Street, Dallas, T. Listed     Keybox authorization by L. 5426 May Street, Dallas, T. Listed     Notice To Prospective With the Street Points, S. Listed                                                                                                    | Dailas, TX     C       Dailas, TX     C       Dailas, TX     C       Dailas, TX     C       Dailas, TX     C       Dailas, TX     C       Dailas, TX     C       Dailas, TX     C | <ul> <li>May 16, 2019</li> <li>May 16, 2019</li> <li>May 16, 2019</li> <li>May 16, 2019</li> <li>May 16, 2019</li> <li>May 16, 2019</li> <li>May 16, 2019</li> <li>May 16, 2019</li> <li>May 16, 2019</li> </ul> |                          |  |  |  |  |  |
| 10222021 SSCM Release Test                                                                                                    | Notice To Prospective Bu 2/13 Main Street, Dallas, L. Listed     Sellers Property Disclosure, 2773 Main Street, Dallas, T., Listed                                                                                                    |                                                                                                    | Apr 18, 2019                                                                                                    |                          |  |  |  |  |  |
| Latest (#8)<br>1223 West Lane, Landers WY 12223 (<br>1234 Bunker Hill                                                                                                    | and a science of the science of the | Dallas, TX A                                                                                                    | Apr 18, 2019<br>Apr 4, 2018                                                                                                    |                          |  |  |  |  |  |

Pipeline Pro Webinar Recording: Who, What, Where - The Many Ways to Search in Paperless Pipeline I

This session covers both the standard and creative methods of finding what you need in Pipeline.

View more Pipeline Pro Webinars here →

# () 13:34

# Pipeline Pro Webinar Recording: Quick Access

In this Pipeline Pro Webinar learn several quick ways to access transactions quickly.

View more Pipeline Pro Webinars here →

# **()** 6:29

# Pipeline Pro Webinar Recording: Build Custom Reports I

This Pipeline Pro webinar covers building custom reports that pull the exact transactions you need to see. The Advanced Search area allows you to combine search and filter criteria for all the primary transaction fields, including date fields, saving you time by manually excluding unneeded transactions.

View more Pipeline Pro Webinars here →

**()** 6:57